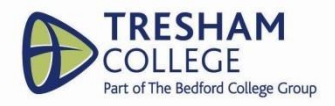

# COMPLETING YOUR UCAS APPLICATION 2025/2026

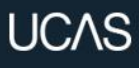

## APPLYING THROUGH UCAS

For courses starting in 2026 Updated: March 2025

Public

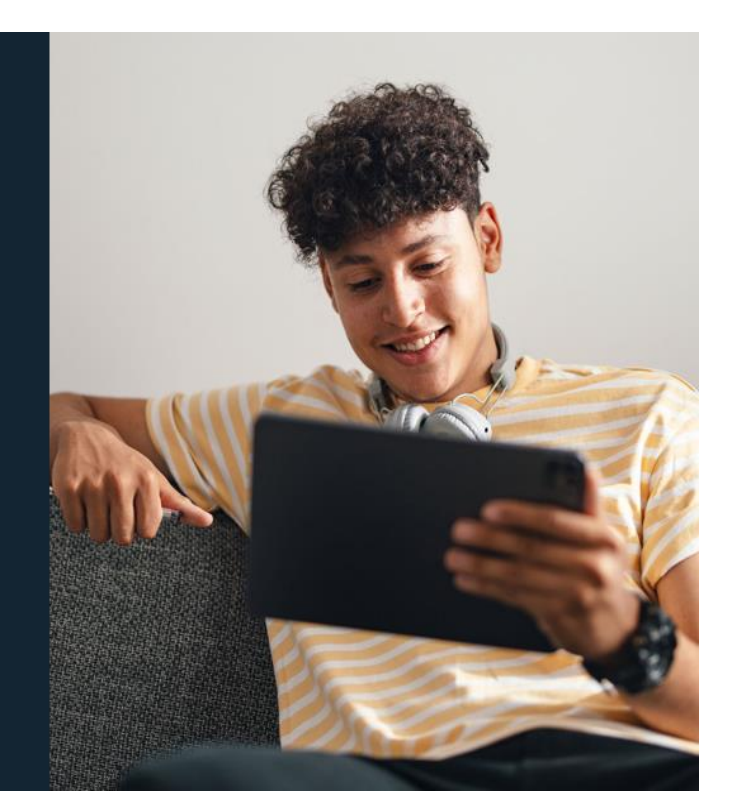

Link your application to College. The Buzzword is: Tresham2026

### UCAS Deadline:

Important deadlines – References must be completed before they can be sent off and Student Services MUST have time to check the application before sending Closing date for Oxbridge, Medicine, Dentistry and Veterinary Medicine Applications: UCAS deadline: 15 October 2025 All other UCAS applications: UCAS deadline: 14th January 2026 Universities and colleges DO NOT have to consider applications received after the

deadline, although they can if they have spaces available once the on-time applications have been considered.

## UCAS Conservatoires (music, art, drama, dance, musical theatre, film and

### production courses):

Conservatoires can have different deadlines, please check the conservatoire's website: https://www.ucas.com/conservatoires.

# **APPLICATION OVERVIEW**

Your **Application Status** helps track the progress you are making towards completing your application.

The percentage complete updates each time you mark a section as complete.

You don't need to complete the application all in one go, you can log in and out as many times as you like until you're finished.

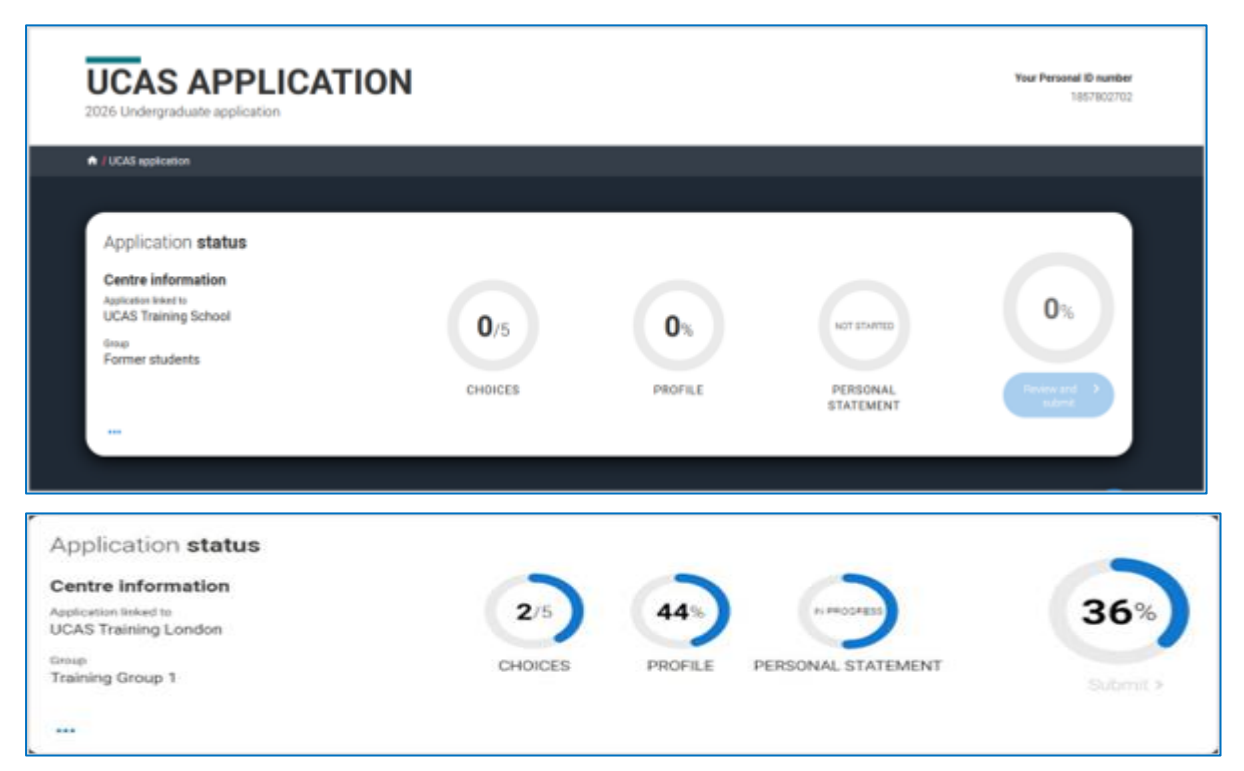

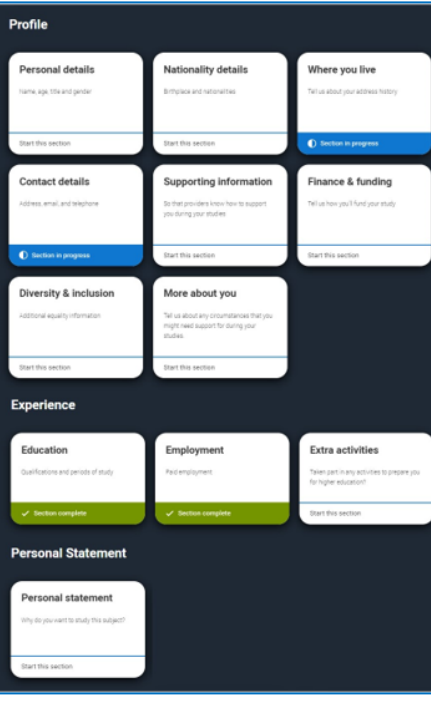

The application form is responsive to make it easier to complete. Once you've completed 'Where you live' if your permanent residence is in the UK, you'll also see the 'Diversity and inclusion' and 'Extra activities' sections to complete. All sections must be marked as '**Complete**' to be able to send your application to the college you are linked to.

You must complete all mandatory questions to mark a section as complete (they have a \*).

The list on the left of each section will show which sections are completed (with a tick), which are in progress (with a half-moon), and which have yet to be started (no icon).

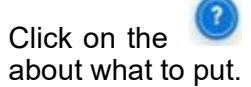

throughout for help text to provide advice

| Return to application overview |                                                                                                    |
|--------------------------------|----------------------------------------------------------------------------------------------------|
| Personal details               | What is your country of birth? *                                                                                                    |
| Nationality details            | For the purpose of this question the UK includes the Channel Islands and the Isle of Man.                                                                                    |
| Where you live                 |                                                                                                    |
| Contact details                | What is your nationality? •<br>If you're applying from outside the UK choose your nationality as it appears in your passport. If you have dual                               |
| Supporting information         | nationality and you need a visa to enter the UK, enter your first nationality as it is shown on the passport you intend to<br>use when travelling to the UK for your course. |
| Finance and funding            | ٠                                                                                                    |
| Diversity and inclusion        | Dual nationality                                                                                                    |
| More about you                 | If you have dual nationality, select your first nationality in the previous field and your second nationality here.                                                          |
| <ul> <li>Education</li> </ul>  |                                                                                                    |
| <ul> <li>Employment</li> </ul> |                                                                                                    |
| Extra activities               | Mark this section as complete *<br>You must complete all mandatory fields in this section before you can mark it as complete. All sections must be                           |
| Personal statement             | marked as complete before you can send your application.                                                                                                    |
|                                | Save this section                                                                                                    |

## **Personal Details**

Your name should already show, but you'll need to add your title and complete the other mandatory fields (marked with a \*).

Once you've completed a section you must remember to mark the section as complete and save it at the bottom of each page.

| PERSONAL<br>2026 Undergraduate applica |                                                                                                    | Year Personal ID member<br>1657602702 |
|----------------------------------------|----------------------------------------------------------------------------------------------------|---------------------------------------|
| / UCAS application / Personal del      | ais                                                                                                    |                                       |
| C. Butart to application concretion    |                                                                                                    |                                       |
| Personal details                       | 100 *                                                                                                    |                                       |
| Where you live                         | First and triddle narred(s) *                                                                                                    |                                       |
| Contact details                        | Make sure your name is as it appears on any official documents, such as your pacaport, birth certificate or driving<br>leaves                                                                                 |                                       |
| Supporting information                 | Seroh                                                                                                    |                                       |
| Finance and funding                    | Last name.*<br>Mole we your name is as it appears on any official documents, such as your peeppart, birth certificate or driving                                                                              |                                       |
| Encloseen                              | Carver                                                                                                    |                                       |
| Personal statement.                    | Product name()<br>Tables are other names value has been inventive (for asservice mailion name), as it before when we're matching                                                                              |                                       |
|                                        | efucational records                                                                                                    |                                       |
|                                        | Professed first name                                                                                                    |                                       |
|                                        | Let us know what we, and your chosen universities and colleges, should call you in our correspondence.                                                                                                    |                                       |
|                                        | Dute of birth *                                                                                                    |                                       |
|                                        | $\label{eq:constraint} \begin{array}{c} Day & Month. \end{array} \\ \hline DD = \left( \begin{array}{c} MM + v \end{array} \right) & YYYY + v \end{array}$                                                    |                                       |
|                                        | Cender +<br>Select the gender you must identify with a this time. You can tell the university or college directly it you'd teel more<br>exemption is interplaned, and you work any one on a finite directory. |                                       |
|                                        | Max      Marian     Issee another term.     Issee another term.     Issee another term.     Issee another term.     Issee another term.     Issee another term.                                               |                                       |
|                                        | Auk this section as complete.*                                                                                                    |                                       |
|                                        | You must complete all mandatory fields in this section before you can mark it as complete. All sections must be<br>market as complete before you can send your application.                                   |                                       |
|                                        | Char the author                                                                                                    |                                       |
|                                        |                                                                                                    |                                       |

Make sure your name and date of birth is entered as it appears on any official documents (e.g. passport, birth certificate). Use preferred name to let us know what we should call you in our communications.

| Personal details       | First and middle name(s) *                                                      |  |  |  |
|------------------------|---------------------------------------------------------------------------------|--|--|--|
|                        | Make sure your name is as it appears on any official documents, such as your    |  |  |  |
| Nationality details    | passport, birth certificate or driving licence.                                 |  |  |  |
| Where you live         | Sam                                                                             |  |  |  |
| Contact details        | Last name *                                                                     |  |  |  |
| Contact details        | Make sure your name is as it appears on any official documents, such as your    |  |  |  |
| Supporting information | passport, birth certificate or driving licence.                                 |  |  |  |
|                        | Young                                                                           |  |  |  |
| Finance and funding    |                                                                                 |  |  |  |
|                        | Previous name(s)                                                                |  |  |  |
| Education              | Tell us any other names you've been known by (for example maiden name), as it   |  |  |  |
|                        | helps when we're matching educational records.                                  |  |  |  |
| Employment             |                                                                                 |  |  |  |
| Personal statement     |                                                                                 |  |  |  |
|                        | Preferred first name                                                            |  |  |  |
|                        | Let us know what we, and your chosen universities and colleges, should call you |  |  |  |
|                        | in our correspondence.                                                          |  |  |  |
|                        |                                                                                 |  |  |  |
|                        |                                                                                 |  |  |  |
|                        | Date of birth *                                                                 |  |  |  |
|                        | Day Month Year                                                                  |  |  |  |
|                        | DD ~ MM ~ YYYYY ~                                                               |  |  |  |

## **Nationality Details**

Your nationality is associated with the country that would issue you a passport for international travel. If you don't have a passport, it is usually the country in which you were born.

This is not your ethnicity. Ethnicity refers to your cultural identity and ancestry. UK resident applicants are asked about ethnicity in the diversity and inclusion section.

Additional questions may appear based on the information you provide.

| For the purpose of this question                                                          | he UK includes the Channel Islands and the Isle o                                                                                                 | of Man.                            |
|-------------------------------------------------------------------------------------------|----------------------------------------------------------------------------------------------------|------------------------------------|
| United Kingdom                                                                            |                                                                                                    | Ŷ                                  |
| What is your nationality? *                                                               |                                                                                                    |                                    |
| If you're applying from outside th                                                        | e UK choose your nationality as it appears in your                                                                                                | r passport. If you have dual       |
| nationality and you need a visa t<br>use when travelling to the UK for                    | enter the UK, enter your first nationality as it is sl<br>your course.                                                                            | hown on the passport you intend to |
| UK national                                                                               |                                                                                                    | v                                  |
| if you have dual nationality, sele                                                        | your first nationality in the previous field and you                                                                                              | ur second nationality here.        |
| Mark this section as comple                                                               | your first nationality in the previous field and you                                                                                              | ur second nationality here.        |
| Mark this section as complete all mandato<br>marked as complete before you                | your first nationality in the previous field and you<br>te *<br>y fields in this section before you can mark it as o<br>an send your application. | w second nationality here.         |
| Mark this section as complete all mandato marked as complete before you Save this section | your first nationality in the previous field and you<br>te *<br>r fields in this section before you can mark it as o<br>an send your application. | v second nationality here.         |

You can add two nationalities but list the nationality of the passport you'll be using to travel to study first.

Include UK or Irish nationality as this helps universities determine your fee status and assist with visa applications. Relevant fields will appear based on your answers.

Select

to see our help text with advice about this.

Remember, everything with a red asterisk must be answered.

Don't forget to read our help text. Just select questions.

to bring up advice on how to complete the

| What is your country of birth? *                                                                                                    |                                                                                                    |
|----------------------------------------------------------------------------------------------------|----------------------------------------------------------------------------------------------------|
| For the purpose of this question the UK includes the Channel Islands and the Isle of Man.                                                                                                    |                                                                                                    |
| American Samoa 🗸                                                                                                    |                                                                                                    |
| Please tell us your date of first entry to UK *                                                                                                    |                                                                                                    |
| If you live in the UK, enter the date you arrived. If you are not yet in the UK, enter the course start date.                                                                                                    | 4                                                                                                    |
| Day Month Year DD ~ MM ~ YYYY ~                                                                                                    | Help for first entry to the<br>UK                                                                                                    |
| What is your nationality? •<br>Please tell us the nationality shown on your passport (or on your National ID if you don't have a passport). You can<br>add two nationalities to your application. Please list the nationality in the passport you'll be using to study in the UK<br>first. | This is the date that you first entered the UK for<br>the purpose of residence or study. If you are not<br>yet sure of the date you will enter the UK, please<br>give an approximate date, or the start date of the<br>course.<br>Do not include any holidays, trips for<br>interviews/auditions, or previous short-term<br>visits. |
| Dual nationality<br>If you haven't already, it is important to tell us about any UK or Irish nationality you may have.                                                                                                    |                                                                                                    |
|                                                                                                    |                                                                                                    |
| Mark this section as complete *                                                                                                    |                                                                                                    |

## Where you Live

You must add three years of residency history between 1 September 2023 and 1 September 2026. Your current address should be added first, once this has been added it can only be edited not deleted. Then add your previous addresses until September 2023. Select of advice about this section.

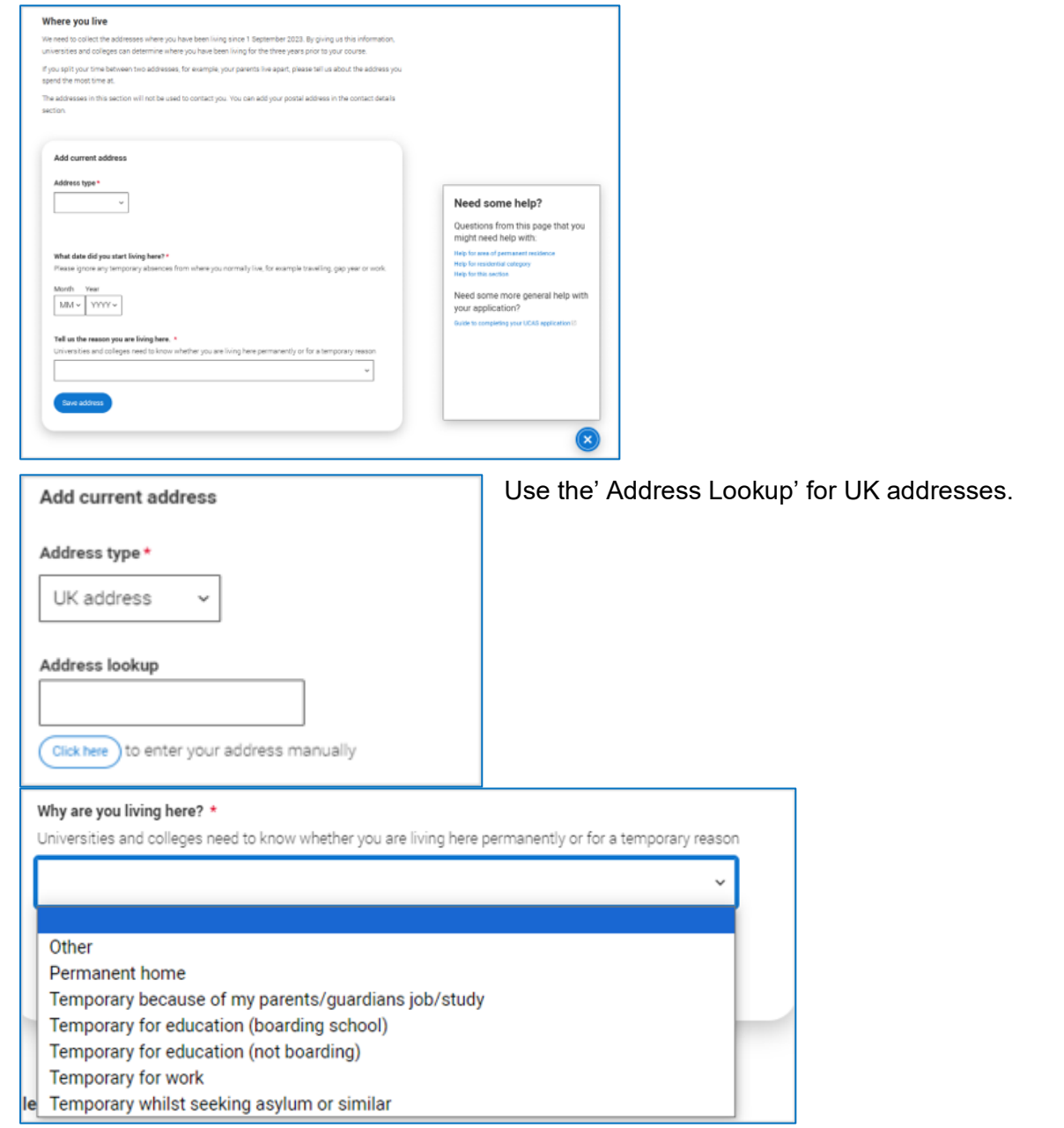

to see our help text with

For each address tell us why you're living there; for example, you may have two permanent homes.

| Address type *            |      |  |
|---------------------------|------|--|
| Non-UK address $\backsim$ |      |  |
| ddaraa liaa da            |      |  |
| adaress line 1 *          |      |  |
| ddress line 2             |      |  |
|                           | <br> |  |
| City/Town                 |      |  |
|                           |      |  |
| Region/Province/State     |      |  |
|                           |      |  |
| Country *                 |      |  |
| -                         |      |  |

International applicants can add a non-UK address by using the address type drop down. All addresses must be written using the English alphabet.

Until the required duration of address history is reached, you'll see the 'Add previous address' option.

Gaps in the address history will be flagged for you to fill in so that a full history is provided. Overlapping addresses is allowed.

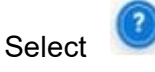

to see our help text with advice about this.

| ۱      | Where you live                                                                                                    |
|--------|----------------------------------------------------------------------------------------------------|
| V<br>U | We need to collect the addresses where you have been living since 1 September 2023. By giving us this information,<br>iniversities and colleges can determine where you have been living for the three years prior to your course. |
| 1      | f you split your time between two addresses, for example, your parents live apart, please tell us about the address you<br>pend the most time at.                                                                                  |
| T<br>S | he addresses in this section will not be used to contact you. You can add your postal address in the contact details<br>ection.                                                                                                    |
|        |                                                                                                    |
|        | Address 1 (Current address)                                                                                                    |
|        | Dates you lived here: 02/2023 - Present                                                                                                    |
|        | 1 Constable Court,                                                                                                    |
|        | Millfield Avenue,                                                                                                    |
|        | York,                                                                                                    |
|        | North Yorkshire,                                                                                                    |
|        | Y010 3XA                                                                                                    |
|        | Reason: Temporary because of my parents/guardians job/study                                                                                                    |
|        |                                                                                                    |
|        |                                                                                                    |
|        |                                                                                                    |
|        |                                                                                                    |
|        |                                                                                                    |
|        | Add Previous address You need to add 5 more months                                                                                                    |
|        |                                                                                                    |
|        |                                                                                                    |
|        |                                                                                                    |

Once you've added addresses to cover the required date range, you'll need to confirm your home address.

This can be selected from the list of addresses you entered, or a new one can be added.

You need to select your area of permanent residence and residential category.

Remember to use our help text button for this.

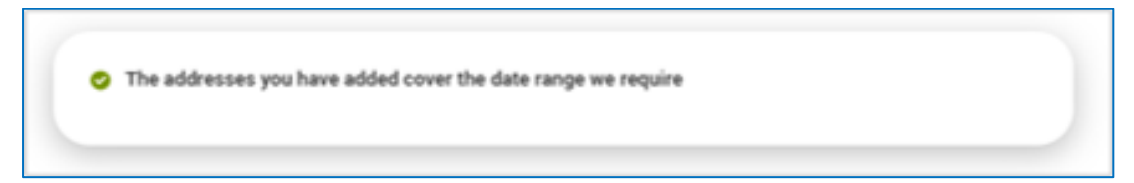

| Please confirm your home address *                                                                                                    |
|----------------------------------------------------------------------------------------------------|
| Universities and colleges require your permanent home address, to determine your domicile. This might be where your<br>family lives, or the house you own. This may not be where you are currently living, if you are living away from home on<br>a temporary nature (for example at boarding school, or other temporary housing for educational purposes) |
| 1 Constable Court, Millfield Avenue, York, North Yorkshire, YO10 3XA                                                                                                    |
| O high street, Town, Bahamas                                                                                                    |
| Add a different home address                                                                                                    |
|                                                                                                    |
| Please select your area of permanent residence *                                                                                                    |
| Your area of permanent residence refers to the area in which you normally live.                                                                                                    |
| ~ ~                                                                                                    |
| Residential category *                                                                                                    |
| Please choose the option that most closely applies to you.                                                                                                    |
| ~ ·                                                                                                    |
|                                                                                                    |
| Mark this section as complete *                                                                                                    |
| You must complete all mandatory fields in this section before you can mark it as complete. All sections must be<br>marked as complete before you can send your application.                                                                                                    |
| Save this section                                                                                                    |

## **Contact Details**

Your email will be used by both UCAS and your university and college choices.

We would advise using a personal email address, which can be updated in the Hub preferences. <u>Do not use your college email address!</u>

| M  | bile telephone number                                                                                                    |
|----|----------------------------------------------------------------------------------------------------|
| [  | inited Kingdom (+4 v                                                                                                    |
| Ot | er telephone number                                                                                                    |
|    | Inited Kingdom (+4 v                                                                                                    |
|    |                                                                                                    |
| Yo | all address •<br>J can update your email address in your UCAS profile                                                                                                    |
| j  | cob.mule1@mailinator.com                                                                                                    |
| Po | stal address                                                                                                    |
| Ad | dress type *                                                                                                    |
| [  | K address 🗸 🗸                                                                                                    |
|    | deses laskos                                                                                                    |
| Γ  | a too woxep                                                                                                    |
| 0  | lick here ) to enter your address manually                                                                                                    |
|    |                                                                                                    |
|    |                                                                                                    |
| N  | ominated access                                                                                                    |
| Do | you want someone else to be able to act, or speak on your behalf, about your application? e.g. A parent,                                                                                                    |
| Yo | cher, other relative or guardian. It you are using an agent, you can choose to enter their details.<br>The able to enter details of someone you're happy to help manage your application - this is called nominated |
| ** | 283.<br>Vec. (@) No                                                                                                    |
| Ĭ  | ···· • • ···                                                                                                    |
| _  |                                                                                                    |
| -  | mark uns securit as complete "                                                                                                    |
| Va |                                                                                                    |

If you want someone else to be able to act, or speak on your behalf e.g. a parent, relative, or guardian you need to enter their details. This is called **nominated access**.

You'll only see the fields to add the nominated contact details if you answer Yes to the question.

| Nominated access                                                                                                    |                 |
|----------------------------------------------------------------------------------------------------|-----------------|
| Do you want someone else to act, or speak on your behalf, about your application? e.g. A parent, oth<br>guardian. If you are using an agent, you can choose to enter their details.<br>You're able to enter details of someone you're happy to help manage your application - this is called no<br>access. | her relative or |
| ● Yes ○ No                                                                                                    |                 |
| Full name of nominee *<br>The first and last name of your nominee. They will be asked this information when speaking to UCAS o                                                                                                    | m your behalf.  |
| Relationship to you *                                                                                                    |                 |
| How you know your nominee. They will be asked this information when speaking to UCAS on your beh                                                                                                    | aif.            |
|                                                                                                    |                 |

## **Supporting Information**

| o you have a parent, step parent, spouse or civil partner who is an EU (excluding the UK), EEA or Swiss |                                  |  |  |
|----------------------------------------------------------------------------------------------------|----------------------------------|--|--|
|                                                                                                    |                                  |  |  |
|                                                                                                    |                                  |  |  |
|                                                                                                    |                                  |  |  |
| Mark this section as complete *                                                                         |                                  |  |  |
| ou must complete all mandatory fields in this section before you can mark it as                         | s complete. All sections must be |  |  |
| harked as complete before you can send your application.                                                |                                  |  |  |

All questions are mandatory (\*), but you have the option of

- I don't know
- Prefer not to say.

## **Finance and Funding**

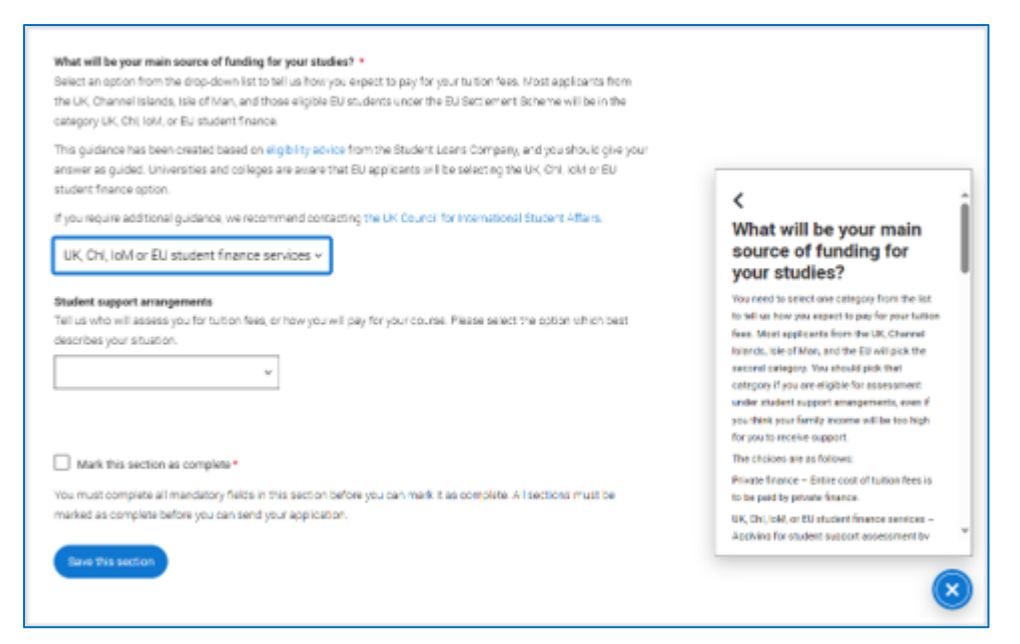

You will only be asked further questions in finance and funding if you select UK, ChI, IoM or EU Student Finance Services.

We'll ask you for your current local authority under 'Student support arrangements'.

Select us to see our help text with advice about this.

For more information head to: ucas.com/finance

# **Diversity and Inclusion**

You'll only see these questions if you have a UK home address.

There are two mandatory fields(\*), but you have the option to respond with I prefer not to say.

This information is only shared with universities or colleges once you have secured a place, it does not influence any decision making. It's used to ensure applications are treated fairly.

| Equality mo       | nitoring                              |                     |                |   |
|-------------------|---------------------------------------|---------------------|----------------|---|
| Ethnic origin *   |                                       |                     |                |   |
|                   |                                       |                     |                | ÷ |
| What is your reli | ion or belief?                        |                     |                |   |
|                   |                                       |                     |                | Ŷ |
| What is your sex  | al orientation?                       |                     |                |   |
|                   |                                       |                     |                | Ý |
| Do you identify a | transgender?                          |                     |                |   |
|                   |                                       |                     |                | Ý |
| Yes               |                                       |                     |                |   |
| No                |                                       |                     |                |   |
| Select yes in you | say<br>ereven webnin popilici care on | asia lookeo-alterik | anno, meroomg. |   |

Growing up in care means you are entitled to a range of practical support; for example, during your application, financial assistance, year-round accommodation, or help with managing your health and wellbeing.

When you give this information, you are letting the university or college know that you may need additional support during your studies. They may get in touch to tell you more about the benefits and options available, if you want it.

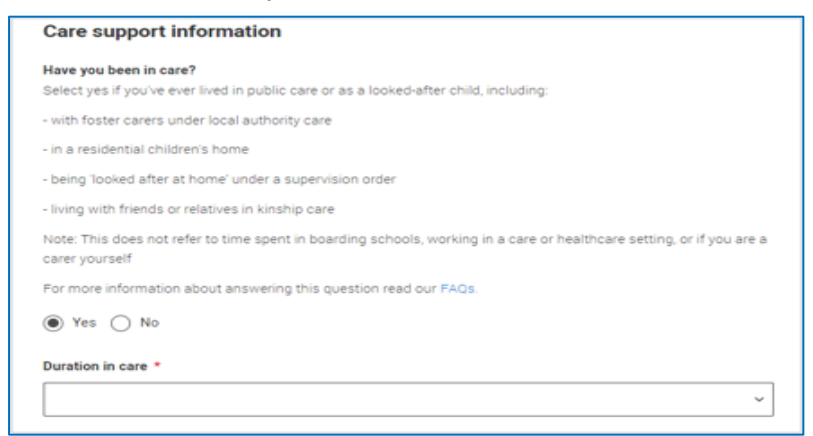

You can select I prefer not to say for the parental education question.

For the occupational background, you must type at least 3 letters into the response field, and then select an option from the menu that appears below it.

If you prefer not to give this information, please enter 'I prefer not to say'.

#### Parental education

Do any of your parents, step-parents or guardians have any higher education qualification, such as a degree, diploma, or certificate of higher education?

#### Occupational background \*

Please give the job title of your parent, step-parent, or guardian who earns the most, if you are under 21. If she or he is retired or unemployed, give their most recent job title. If you prefer not to give this information, please enter 'I prefer not to say'. If you are 21 or over, please give your own job title. If you can't find a match for the job title you want to enter, please choose the one closest to it.

 $\sim$ 

### **More about You**

| Every year, over 40,000 students with a physical and/or mental health condition, long-term illness, or learning<br>difference apply through UCAS to study at a university or college in the UK, and access a range of support available<br>to help with their studies, day-to-day activities, travel, or lifestyle. Would you consider yourself as living with any of<br>the following: * |                                                  |
|----------------------------------------------------------------------------------------------------|--------------------------------------------------|
| A learning difference (e.g. dyslexia, dyspraxia, or AD(H)D)                                                                                                    |                                                  |
| A physical impairment or challenges with mobility (e.g. climbing stairs or uneven surfaces), or dexterity (e.g. using a keyboard or labor                                                                                                    | atory equipment)                                 |
| A condition or impairment not listed (please give details in the box below)                                                                                                    |                                                  |
| Two or more impairments or conditions (please give details in the box below)                                                                                                    |                                                  |
| A social, behavioural or communication impairment (e.g. an autistic spectrum condition, Tourette's Syndrome, or speech and language                                                                                                    | difficulties including stammering)               |
| None                                                                                                    |                                                  |
| A visual impairment uncorrected by glasses (e.g. blindness or partial sight)                                                                                                    |                                                  |
| A heating impairment (e.g. deafness or partial hearing)                                                                                                    |                                                  |
| A long-term illness or health condition which may involve pain or cause fatigue, loss of concentration or breathing difficulties - include                                                                                                    | ng any effects from taking associated medication |
| A mental health condition, challenge or disorder (e.g. anxiety or depression)                                                                                                    |                                                  |

You can share any individual needs or circumstances, such as a disability or health condition.

Sharing this information helps the university connect you to the right support – they may send you more information or contact you to discuss what would help you succeed. See our support on <u>individual needs</u> for more advice.

If you don't have any conditions to report, you select "No disability" to mark the section as complete.

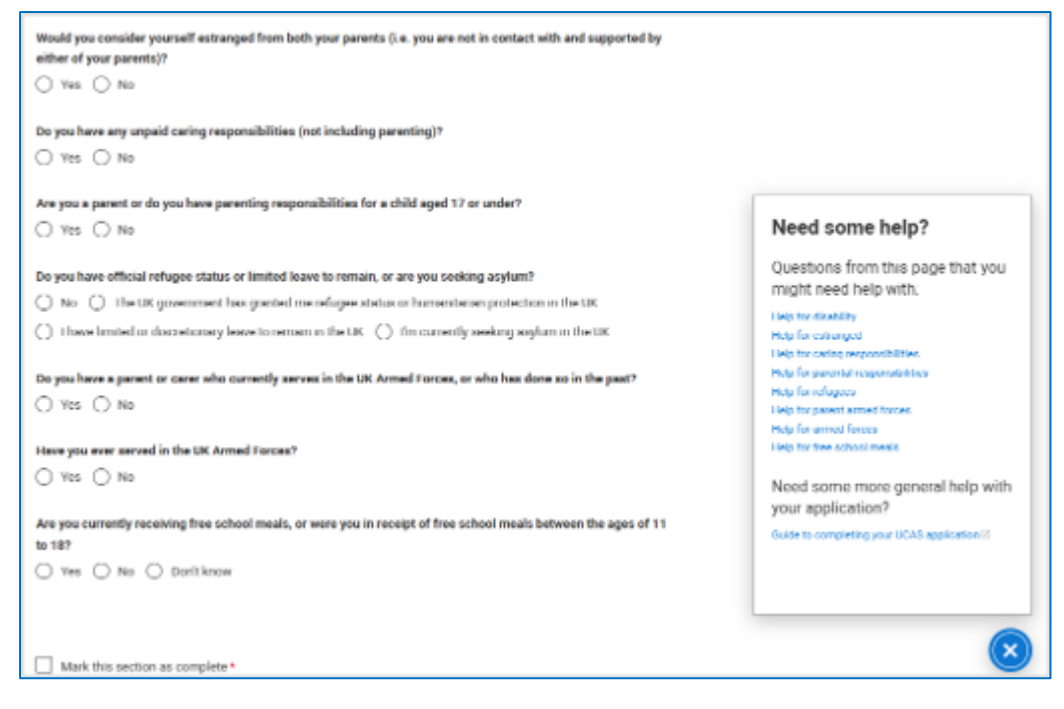

You might feel uncertain about sharing personal circumstances, be reassured it's never used to decide whether to offer you a place, but it might be used to make you an offer that looks at your achievements in context.

These questions are intended to connect you to the right support for your needs. Select to see our help text with advice about this. You will only see these questions if you have a UK home address.

### **UCAS Free Schools Meal Application Fee Waiver**

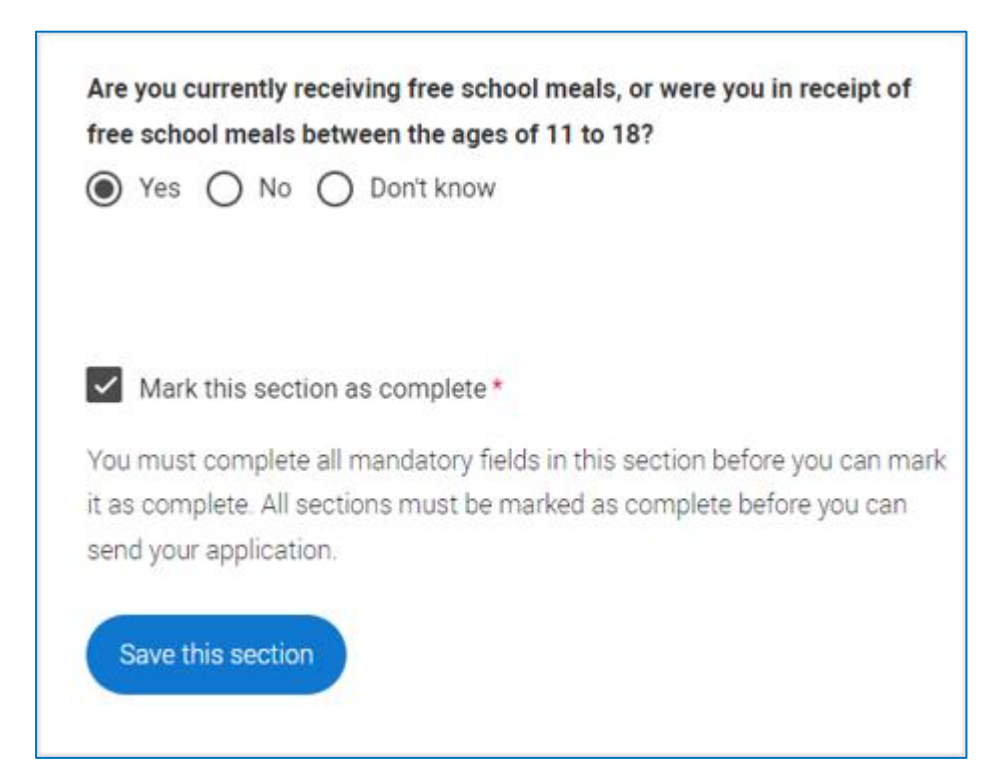

You must answer, 'Yes' to this question in 'More about you' to identify you are eligible for the free school meals application fee waiver.

#### Read our guidance to check if you're eligible to have your application fee waived.

Your school or college will need to agree to your eligibility when reviewing your application and may require you to evidence this.

### Education

You must enter all your qualifications from secondary education onwards. Please put any Pending results for example GCSE English and Maths. **To help with this section you can get an Education Guide Sheet for your course from Student Services.** 

|                                                                                  | +                                                                                           |
|----------------------------------------------------------------------------------|---------------------------------------------------------------------------------------------|
|                                                                                  | Add place of education                                                                      |
|                                                                                  |                                                                                             |
|                                                                                  |                                                                                             |
|                                                                                  |                                                                                             |
| Inique Learner Number (UL)                                                       | 4)                                                                                          |
| Audents in England, Wales a                                                      | ind Northern Ireland ONLY - This is a unique 10-digit number, which is usually printed on   |
| our qualification certificates                                                   | or results slip. If you are applying from a school or college, they may also have this      |
| umber. Inputting this numbe                                                      | ir can help us to check the information you submit, but if you don't have one or don't      |
| now yours, please leave this                                                     | blank                                                                                       |
|                                                                                  |                                                                                             |
| Englis <mark>h la</mark> nguage ce                                               | rtificates                                                                                  |
| English language certificates                                                    | are often needed for international students as an entry requirement for the course.         |
| int exposice will need an Env                                                    | nish lannuane certificate. If unlite unsure whether unu need one, check the entry           |
| equirements for the course of                                                    | In the search tool                                                                          |
| f you have a language certific                                                   | cate that is not listed here, ie Pearson. Cambridge you can add these as a qualification in |
| he section above.                                                                |                                                                                             |
| fest of English as a Foreign I                                                   | Lanmane (TOEEL) Number                                                                      |
| ter er engelantet er er engel                                                    | and a first of the second                                                                   |
|                                                                                  |                                                                                             |
| -town from the second                                                            | an Tanling Point on Art Wel Yor Month of                                                    |
| nternational English Langua                                                      | ge testing system (IELTS) TRP Number                                                        |
|                                                                                  |                                                                                             |
|                                                                                  |                                                                                             |
|                                                                                  |                                                                                             |
|                                                                                  |                                                                                             |
| Mark this section as con                                                         | nplete *                                                                                    |
| - mon the acceler of con                                                         | atory fields in this section before you can mark it as complete. All sections must be       |
| ou must complete all manda                                                       |                                                                                             |
| fou must complete all manda<br>narked as complete before y                       | ou can send your application.                                                               |
| ou must complete all manda<br>narked as complete before y                        | ou can send your application.                                                               |
| four must complete all mands<br>marked as complete before y<br>Save this section | ou can send your application.                                                               |

First you need to add details of where you've studied, or are studying, then add qualifications.

#### Start by clicking Add place of education.

#### Add TRESHAM COLLEGE

Once you've added where you studied you need to 'Add qualification'.

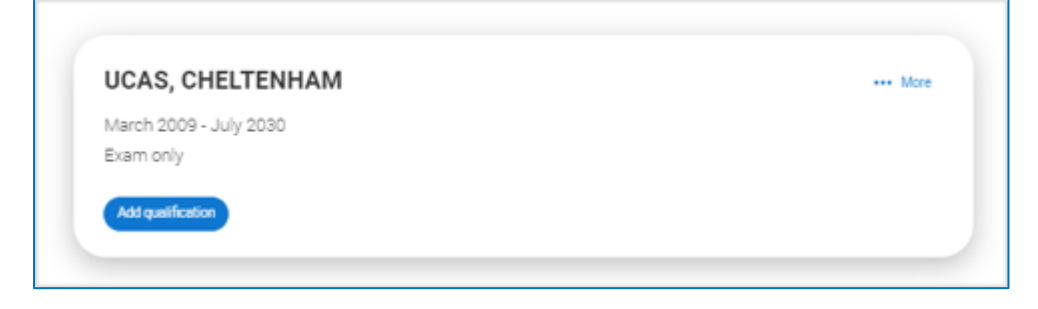

If you are linked to your school or college then select 'All qualifications' and the shortlisted qualifications provided will appear to help you choose the correct qualifications.

If you are not sure of the qualification you are taking, please check with your school/college tutor.

If there's no shortlist, select the qualification category then use the search to narrow this down. If you are searching for a qualification, make sure you use the full qualification title. For more help and advice head to ucas.com.

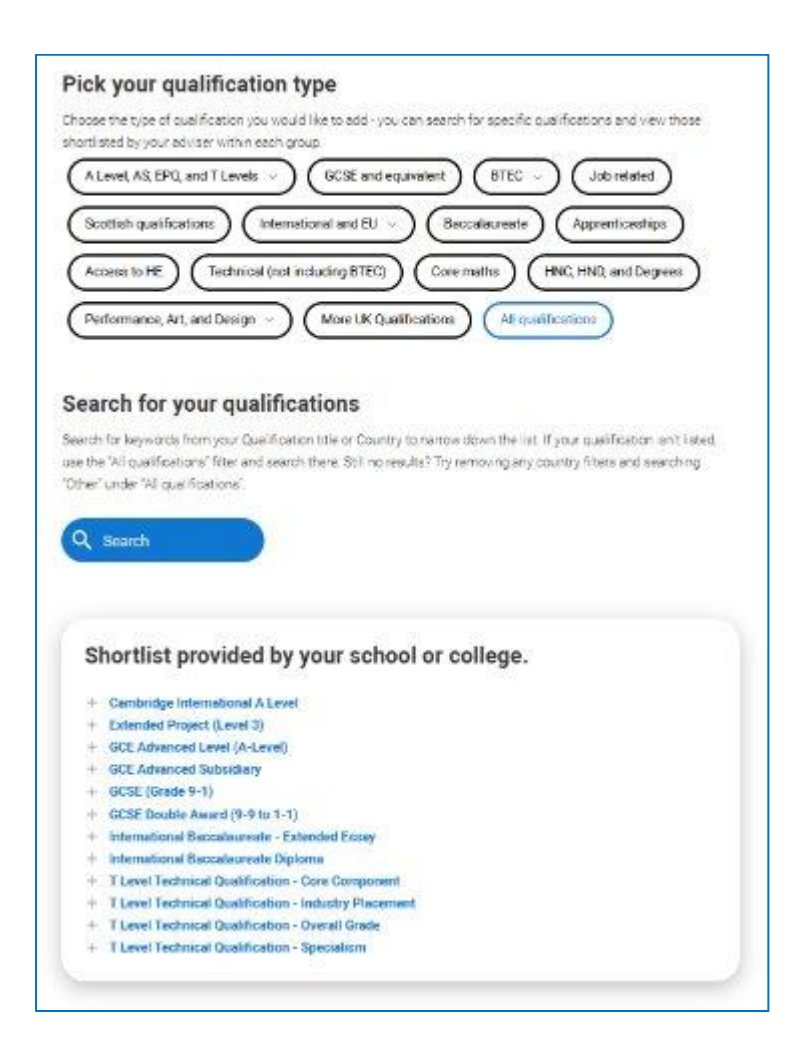

When adding qualifications, you'll usually have the option of adding modules. Do this for your current course. Always check the course entry requirements to see if modules are mentioned. If they are, be sure to include them on your UCAS application. \* If presented with a free text box then the result must be left blank.

You'll be asked for a '**Unique Learner Number'** – You can find this on Pro Portal under the Learner IPL section (bottom of the page)

| Unique Learner Number (ULN)<br>Students in England, Wales and Northern Ireland ONLY – This is a unique 10-digit number, which is usually<br>your qualification certificates or results slip. If you are applying from a school or college, they may also have<br>number. Inputting this number can help us to check the information you submit, but if you don't have one or<br>know yours, please leave this blank. | printed on<br>this<br>don't |
|----------------------------------------------------------------------------------------------------|-----------------------------|
|                                                                                                    |                             |
| English language certificates                                                                                                    |                             |
| English language certificates are often needed for international students as an entry requirement for the cou                                                                                                    | rse.                        |
| Not everyone will need an English language certificate. If you're unsure whether you need one, check the entr<br>requirements for the course on the search tool.                                                                                                    | v                           |
| If you have a language certificate that is not listed here, ie Pearson, Cambridge you can add these as a qualif<br>the section above.                                                                                                    | ication in                  |
| Test of English as a Foreign Language (TOEFL) Number                                                                                                    |                             |
|                                                                                                    |                             |
|                                                                                                    |                             |
| International English Language Testing System (IELTS) TRP Number                                                                                                    |                             |
|                                                                                                    |                             |
|                                                                                                    |                             |

**English language tests** can be entered here too, if you have any other English language tests they can be added as a qualification.

There are warning messages to help you. For example, you can't say you attended two or more places for full-time study during the same date range. Red text are warnings, it means something is wrong and the section can't be completed until you change

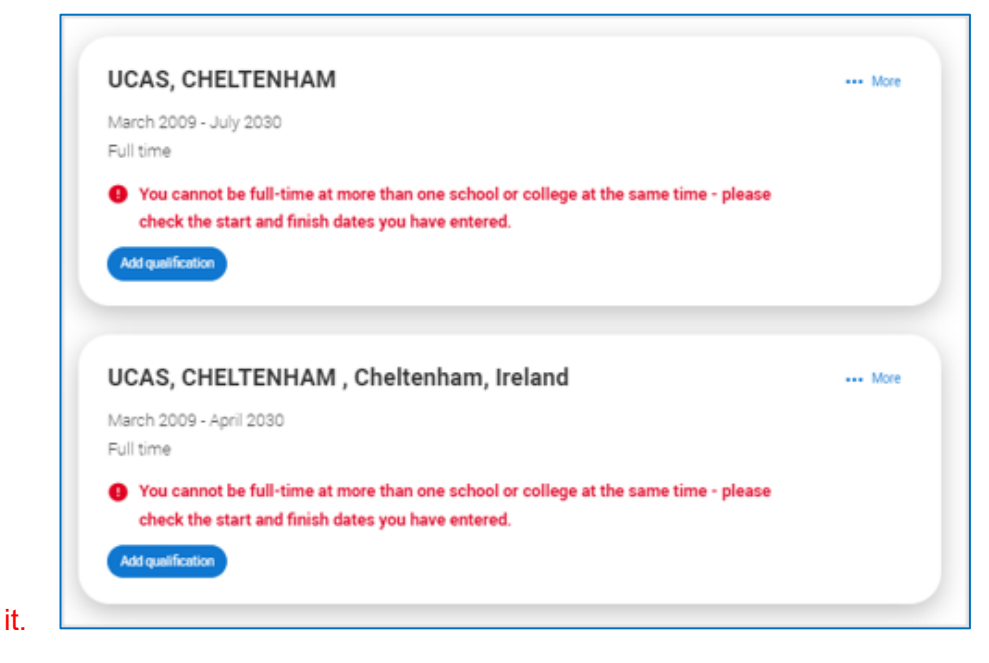

## Employment

Include details of any paid employment relevant to the courses or subjects you're applying for.

Any unpaid or voluntary work relevant to the courses or subjects you're applying for shouldn't be included in this section – you may wish to mention this when answering the personal statement questions.

If you don't have any paid work experience, leave this section blank, and mark it as complete.

| Add employment                                                                                                    |
|----------------------------------------------------------------------------------------------------|
|                                                                                                    |
|                                                                                                    |
|                                                                                                    |
|                                                                                                    |
| Mark this section as complete *                                                                                                    |
| You must complete all mandatory fields in this section before you can mark it as complete. All sections must be marked as complete before you can send your application. |

## **Extra Activities**

Please add any activity you have taken part in to prepare for higher education.

This includes national or regional schemes, university-run programmes, summer schools, taster courses, and booster courses.

If you haven't attended any such activity, please leave this section blank and mark it as complete. **Open days, voluntary work and hobbies are not relevant to this question.** 

| Extra activities                                                                                                    |
|----------------------------------------------------------------------------------------------------|
| Have you attended an activity to prepare you for higher education?                                                                                                    |
| Please select any activity you have taken part in to prepare for higher education. For example national or regional<br>schemes, university-run programmes, summer schools, campus days, taster courses, and booster courses. You can<br>also use your personal statement to hickel more details about the activities you took part in, the skills you learned,<br>and how this prepared you for higher education. |
| Note: Open days are not relevant to this question.                                                                                                    |
| If you haven't attended any such activity, please leave this section blank.                                                                                                    |
| If this section is relevant to you, please provide the following details:                                                                                                    |
|                                                                                                    |
| Add activity                                                                                                    |
|                                                                                                    |
|                                                                                                    |
|                                                                                                    |
| Mark this section as complete "                                                                                                    |
| You must complete all mandatory fields in this section before you can mark it as complete. All sections must be<br>marked as complete before you can send your application.                                                                                                    |
| Since this section                                                                                                    |

## **Personal Statement**

You can save and edit this as many times as you need to.

If it's over the character count you can't 'Complete' it until it meets the count.

If you try to navigate away without saving your work. We'll remind you with a pop-up warning. You can expand each question box by dragging the bottom right-hand corner.

|                                                                                                    | Overall character count |
|----------------------------------------------------------------------------------------------------|-------------------------|
| Why do you want to study this course or subject? *                                                                     | 0.14000                 |
| This is your opportunity to showcase your passion and knowledge of your chosen subject area and to demonstrate to      |                         |
| universities and coneges why they are a good 10 for you and your future amotions.                                      |                         |
|                                                                                                    |                         |
|                                                                                                    |                         |
|                                                                                                    |                         |
|                                                                                                    |                         |
|                                                                                                    |                         |
| Phease use a minimum of 350 characters in this section (350 needed)                                                    |                         |
|                                                                                                    |                         |
| How have your qualifications and studies helped you to prepare for this course or subject? *                           |                         |
| This is your chance to shout about the relevant or transferable skills you've gained from your education and highlight |                         |
| your understanding of how they will help you succeed in this subject area                                              |                         |
|                                                                                                    |                         |
|                                                                                                    |                         |
| Please use a minimum of 350 characters in this section (350 needed)                                                    |                         |
|                                                                                                    |                         |
| What else have you done to prepare outside of education, and why are these experiences useful? *                       |                         |
| This is your chance to reflect on any other activities you have undertaken outside of your education or personal       |                         |
| experiences which further demonstrate your autability for the course. This section is likely to be deeply personal to  |                         |
| you, so anything you include should be meaningful and relevant to you                                                  |                         |
|                                                                                                    |                         |
|                                                                                                    |                         |
|                                                                                                    |                         |
|                                                                                                    |                         |
|                                                                                                    |                         |
|                                                                                                    |                         |
|                                                                                                    |                         |

**Remember we'll carry out checks to verify your personal statement is your own work.** If it looks like it's been copied from other sources, we'll tell the universities and colleges you applied to, and they'll decide what to do next. We'll also contact you by email to tell you this has happened. Check out ucas.com for all the support in writing your personal statement.

# Adding a Choice

Start typing the name of the university or college, select from the options displayed. Do the same for the course you have selected.

Locations and start dates are displayed according to the course details.

Universities and colleges will display the points of entry available in the UCAS course search, check this if you're not sure.

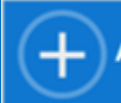

#### Add choice

Some courses may require you to disclose your criminal conviction status. We'll only show this question if the course choice requires it. Only tick this box if you have any convictions; otherwise leave it blank.

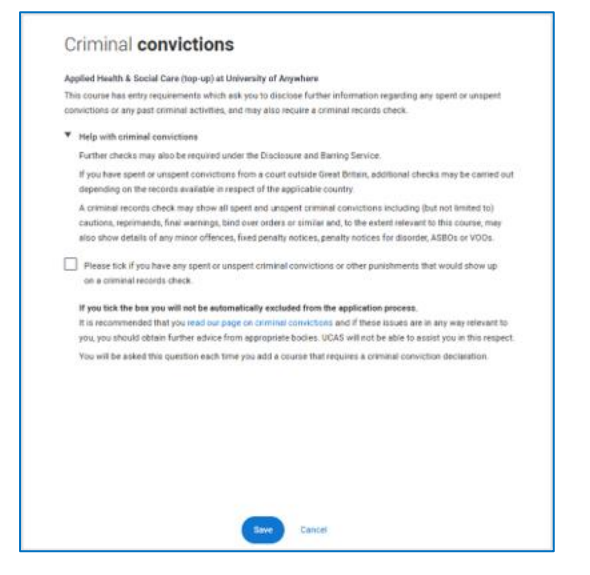

| University/or                 | diege name *                                                                                                    |
|-------------------------------|----------------------------------------------------------------------------------------------------|
| Search fo                     | rinstitution                                                                                                    |
| Course *                      |                                                                                                    |
| Search fo                     | r course                                                                                                    |
| Location •                    |                                                                                                    |
|                               | ~                                                                                                    |
| Start date *                  |                                                                                                    |
|                               |                                                                                                    |
| Further detail                | h                                                                                                    |
| You only nee                  | ( to provide information here if your chosen university or college has asked you to.                                                                                                    |
|                               |                                                                                                    |
| Point of entr                 | 1                                                                                                    |
| year of the ci                | unversions and conspire which year of the course you want to start, e.g. point of entry one is the trist<br>ourse. If you wish to start in the first year of the course leave the box blank and you will automatically be |
| considered h<br>year so pleas | ir the first year. Enter 0 if you intend to take a foundation year - not all universities offer a foundation<br>ie check before applying.                                                                                 |
| If you've spo                 | en to your chosen university or college and they are willing to consider your application to start the                                                                                                    |
| Course arter                  | the first peak, peake enter the relevant number for the peak, e.g. second year = 2, third year = 2, etc.                                                                                                    |
|                               | -                                                                                                    |
| Live at home                  | while studying? *                                                                                                    |
| 0                             | ,                                                                                                    |
|                               |                                                                                                    |
|                               |                                                                                                    |

There is a maximum of five choices and choice restrictions may apply. A maximum of four courses from medicine, dentistry, veterinary medicine or veterinary science, and either the University of Oxford OR the University of Cambridge.

Once all choices are added you must mark the section as complete to be able to submit.

Choices do not need to be added in any preference order. Universities / colleges can only see where

else you've applied once they've made their offer and you've decided whether to accept them as your firm or insurance choice.

| Your choices                                                                                                    | Search for courses                                |
|----------------------------------------------------------------------------------------------------|---------------------------------------------------|
| Add choice                                                                                                    |                                                   |
| Accounting and Finance (N400)<br>Absystepth (statessity (240)                                                                                             |                                                   |
| Locates Van En Universität<br>Ban Ada (1: Specifie 2022)<br>Performanis Karpensisi<br>Performanis Varpensisi                                              |                                                   |
| Defending to:<br>Use allows of the studying 10                                                                                                    |                                                   |
| -                                                                                                    |                                                   |
| Accounting and Finance (with integrated<br>Foundation) (NN44)<br>University of Societytem (SK)                                                            |                                                   |
| Location Van Die<br>Ben des 20 spenner 2022<br>Furthe des Nazionen<br>Furthe des Nazionen                                                                 |                                                   |
| Denerating to:<br>Use aftere effectuating to:                                                                                                    |                                                   |
| -                                                                                                    |                                                   |
|                                                                                                    | an factor to an 18 centers must be made at an     |
| You can add up to 5 choces to your apprication. You can change your choices until you send your a<br>complete before you can send your application to us. | application to us. All sections must be marked as |
| Mark complete                                                                                                    |                                                   |

# **Submitting the Application**

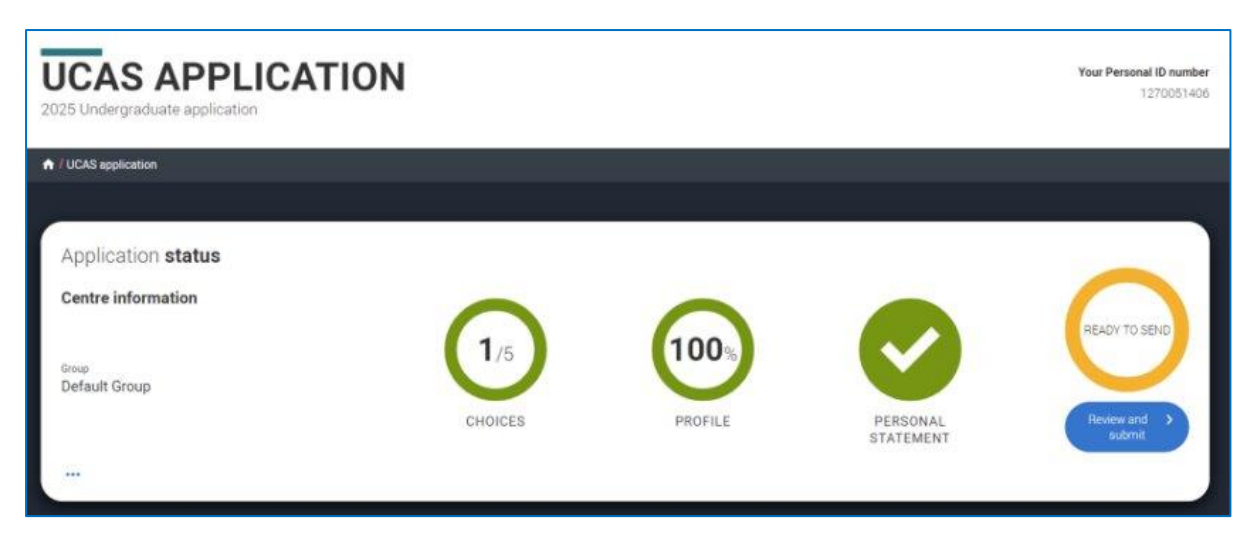

All parts of the application must be complete and showing 'Ready to Send' before being able to review

and submit to your school, college or centre.

Make sure you double check your personal statement, qualifications and choices.

At the bottom of the application, click Accept and proceed (or return to application if you want to make more changes).

By accepting the terms and conditions you are confirming you have read and understood the terms and conditions, and that the information you have provided is true, complete and accurate.

Either Accept and Proceed, or you can 'Return to Application'.

## **Pay and Submit**

If you are paying for your application yourself, select 'Pay by card' and enter your card details.

| Check your application                                                                                                    | Z2<br>Terms and conditions                                                                         | Bay and submit                                                      |
|----------------------------------------------------------------------------------------------------|----------------------------------------------------------------------------------------------------|---------------------------------------------------------------------|
| Pay and <b>submit</b>                                                                                                    |                                                                                                    |                                                                     |
| Which payment option s                                                                                                    | hould I choose?                                                                                    |                                                                     |
| You cannot amend this choice later so plea                                                                                   | one select the right option for your                                                               |                                                                     |
| Pay by card<br>Select this option if you are paying the<br>lar payment<br>The next screen you see may be from y<br>payments. | application fee of £38.50 yourself. We accept<br>exer card issues: It is here to give you added pr | the following credit and debit cards<br>otection when making online |
| Pay by card Back to Terme and conditions Ref                                                                                 | um to application                                                                                  |                                                                     |

## Free School Meal Application Fee Waiver

| Check your application                                                               | Ten                                                  | s and conditions                                         | Pay at                                        | finduc b              |
|--------------------------------------------------------------------------------------|------------------------------------------------------|----------------------------------------------------------|-----------------------------------------------|-----------------------|
| Pay and <b>submi</b> t                                                               |                                                      |                                                          |                                               |                       |
| Which payment op                                                                     | tion should I ch                                     | oose?                                                    |                                               |                       |
| You cannot amend this choice la                                                      | er so please select the rig                          | nt option for you                                        |                                               |                       |
| Free school mea                                                                      | ls (FSM) waive                                       | r .                                                      |                                               |                       |
| Tou have answered 'yes' to<br>below.                                                 | the free school meal q                               | vestion. You should use                                  | the Mpply with ESM N                          | re waiver*            |
| UCAS is waiving the applic<br>government; If you have a<br>the UCAS application fee. | ation fee for students w<br>ecolored free school mas | tio have received free so<br>is at any point in the last | hool meals funded by<br>six years, you do not | the UK<br>need to pay |
| Your school, college or cen<br>your application.                                     | tre will need to agree yo                            | n receive/have received                                  | tree school meals, or                         | ce you submit         |
| Apply with FSM fee way                                                               | •                                                    |                                                          |                                               |                       |
| Pay by card                                                                          |                                                      |                                                          |                                               |                       |
| Select this option if you are p<br>for payment.                                      | aying the application fee o                          | f £20.95 yourself. We acce                               | pt the following credit a                     | nd debit candle       |
| Amount due £28.95                                                                    |                                                      |                                                          |                                               |                       |
| The next screen you see may payments                                                 | be from your card issuer.                            | t is here to give you added                              | protection when make                          | g ordine              |
| (Pay by card                                                                         |                                                      |                                                          |                                               |                       |
|                                                                                      |                                                      |                                                          |                                               |                       |

If you are eligible for the free school meals waiver you need to choose 'Apply with FSM fee waiver', when you 'Pay and submit'.

If you can't see this option but think you're eligible:

Check you have answered 'Yes' to the question in 'More about you'.

Check with your school or college BEFORE entering any card details.

Once you pay by card (even if you are eligible), this cannot be reversed; a fee waiver cannot be applied after you have completed the pay and submit process.

## Submit

When you've paid and submitted your application, it will go to your school/college to check. You must then email or go into the Students Services Office and tell them you have submitted so

## they can check your application. They will then either return it to you if there are any alterations to make or send it to UCAS.

Please remember that Student Services are here to support with the UCAS application process, if you have any questions our contact details are below.

### Student Services E-mail – <u>studentservices@tresham.ac.uk</u>

#### Phone Number – 01536 413232